# VNIVERSITAT ( ) Scola de Doctorat

### INSTRUCCIONES PARA El USO DEL PROGRAMA DE DETECCIÓN DE PLAGIO DE LAS TESIS DOCTORALES DEPOSITADAS

La implantación del programa Urkund de detección de plagio para las tesis doctorales implica que, como paso previo a la remisión a los expertos de las tesis doctorales, hará falta que la Comisión Académica del Programa de Doctorado (CAPD) haga la correspondiente verificación del porcentaje de plagio de la tesis utilizando esta herramienta.

El procedimiento para hacerlo implica dos plataformas informáticas de la Universitat de València: por un lado la aplicación TRAMITEM -y más concretamente el procedimiento DOC\_TES16: Depósito de tesis doctoral-, y por otro lado el aula Virtual.

Los pasos que habría que seguir son los siguientes:

#### I. PROCEDIMIENTO DE TRAMITEM DOC\_TES16-DEPÓSITO DE TESIS DOCTORAL

Las solicitudes de depósito presentadas por los doctorandos/as pueden ser visualizadas por las CAPD en la fase *4.- Remitido* del procedimiento de TRAMITEM DOC-TES16.

Una vez en fase 4, si la CAPD considera que la tesis no se puede depositar todavía pasará el expediente a fase 5.- Cancelado; si observa que hay aspectos a rectificar pasará el expediente a fase 11.- Rectificación y si decide que la solicitud es correcta pasará el expediente a fase 6-Subida a Aula Virtual, la consecuencia del envío del expediente a esta fase es que la tesis doctoral depositada por el doctorando/a se copiará en Aula Virtual, que es el espacio donde se hará uso del programa de detección de plagio.

Si el expediente se ha pasado a fase 11.- Rectificación, cuando vuelva a fase 12.- Rectificado si la CAPD considera que se ha subsanado la solicitud pasará el expediente a fase 6.- Subida a Aula Virtual.

Una vez avanzado el expediente a fase 6 y realizada la verificación de plagio, ya se puede remitir el expediente a la fase 10.- Gestión de expertos o a la fase 5.- Cancelado si así lo considera la CAPD a la vista del resultado de la verificación del plagio.

| A<br>fa | Filtro av | campos ol<br>-1 - Selecc | Filtro simple<br>bligatorios<br>cione una fase de | Filtro de est         | ado<br>Com     | ienza por ~ 🚺      |                 |    |                  | Ver<br>diagrama<br>Avanzar<br>fase para<br>marcados | Notificar o<br>Comunicar |
|---------|-----------|--------------------------|---------------------------------------------------|-----------------------|----------------|--------------------|-----------------|----|------------------|-----------------------------------------------------|--------------------------|
| р       |           |                          | K 1 2                                             | 3 4 5 <b>&gt;</b> M   | ) (            | 90                 |                 |    | 1-10 de 880      | 10 🖌 filas p                                        | or                       |
| A       |           |                          | Expedie                                           | nte 🔹 N               | f/Cif <        | Nombre             | \$<br>Apellidos | \$ | Programa de Doc» | pagina<br>\$                                        |                          |
| a       |           |                          | 12733                                             | 799 21000   540 29210 | 5467S<br>5473X | CRISTINA<br>SERGIO |                 | 0  | 3101<br>3127     | Programa de Doc<br>Programa de Doc                  | torat en                 |
| l       |           | 64                       | 12640                                             | 71703                 | 3334Y          | RODRIGO            | 20              | 0  | 3165             | Programa de Doc                                     | ctorat en                |

**Edifici Rectorat** 46010 València telf. **963 864 250** fax. **963 864 977**  escoladoctorat@uv.es www.uv.es/escola-doctorat

## VNIVERSITAT ( ) Scola de Doctorat

| uedas <b>•</b> Valija e<br>estor      | lectrónica                      |                               |                                    |                   |                |          | ۰.<br>ف  |
|---------------------------------------|---------------------------------|-------------------------------|------------------------------------|-------------------|----------------|----------|----------|
| liente:                               | Cambio de<br>Avanzar a:         | fase<br>-1 - Seleccio         | one u 〜 * Fina<br>e una fase final | al                | 🗆 Exigir firma |          |          |
| o Filtro simple                       | Observacior                     | 6 - Subida Au<br>50 - Defensa | la Virtual<br>Caract               | eres restantes: 4 | 100            | 1        |          |
| s obligatorios<br>leccione una fase d | Fichero:<br>Subtipo<br>fichero: | Seleccionar a                 | archivo Ningúr                     | archivo selec     | cionado        |          |          |
|                                       |                                 |                               |                                    |                   |                |          |          |
| <b>Expedi</b>                         |                                 | 06467S C                      | RISTINA                            | LLOPIS BELE       | Confirmar      | Cancelar | a de Doc |

En el supuesto de que haya algún problema informático en el adelanto de la fase 4 a la fase 6, el expediente irá a la fase **7.-Fallo Aula Virtual.** Si se da esta situación, habrá que avisar a la Escuela de Doctorado (tesis.doctorat@uv.es) para solucionar el problema.

#### II. PROCEDIMIENTO EN AULA VIRTUAL.

En Aula Virtual se ha creado una Comunidad para cada programa de doctorado, con el nombre "Tesis del doctorado: [Nombre del programa].

| ≡ Vniver§itat<br>dğValència aulঠa                      | <b>virtual</b> uv                                               |                                                    |                          |                                                 |  |  |  |
|--------------------------------------------------------|-----------------------------------------------------------------|----------------------------------------------------|--------------------------|-------------------------------------------------|--|--|--|
| <b>Tesis del doctor</b><br>Àrea personal / Cursos / Co | at: Llengües, Literatu<br>munitats / Tesis / Tesis del doctorat | es, Literatures y Cultures i les seues aplicacions |                          |                                                 |  |  |  |
|                                                        | Avís legal Al                                                   | ta usuaris individualment                          | Alta professorat titulad | ió                                              |  |  |  |
| S Notícies                                             |                                                                 |                                                    |                          |                                                 |  |  |  |
| Recursos                                               |                                                                 |                                                    |                          |                                                 |  |  |  |
| Curs 2019-20                                           |                                                                 |                                                    |                          |                                                 |  |  |  |
| i <b>pus de Blasco Ibáñez</b><br>a. Blasco Ibáñez, 13  | <b>Edifici Rectorat</b><br>46010 València                       | telf. <b>963 864</b><br>fax. <b>963 864</b>        | 1 250<br>1 977           | <b>escoladoctorat@uv.</b><br>www.uv.es/escola-d |  |  |  |

## VNIVERSITAT ( ) Scola de Doctorat

Dentro de cada comunidad, se creará automáticamente una carpeta para cada curso académico.

En la carpeta, se encontrarán las tesis depositadas que han sido subidas al aula Virtual a través del procedimiento explicado en el punto anterior (adelanto a la fase 6).

Si pulsamos en la opción "Comprobar plagio" que aparece junto al archivo PDF de cada tesis, activaremos el programa para comprobar el plagio en la tesis. Esta acción la puede realizar cualquier usuario que esté dado de alta en la comunidad de Aula Virtual como miembro o gestor.

| <b>Tesis del doctorat: Llengües, Literatures</b><br>Àrea personal / Cursos / Comunitats / Tesis / Tesis del doctorat: Llengües, Literatures y Cultures i les seu |
|----------------------------------------------------------------------------------------------------|
| Curs 2019-20                                                                                                    |
| Curs 2019-20                                                                                                    |
| . <b>□</b>                                                                                                    |
| TANG_TA29971_20200618_3135_c062.pdf [Comprovar_plagi]                                                                                                    |
| Descarrega la carpeta Edita                                                                                                    |

Después de pulsar "Comprobar plagio", aparecerá un icono a la derecha, que quiere decir que el fichero se ha enviado para controlar el plagio y que pasado un tiempo se recibirá el informe.

El análisis de plagio no es inmediato, y la generación del correspondiente informe puede llevar varias horas.

telf. 963 864 250 fax. 963 864 977

## VNIVERSITAT (Àm) Escola de Doctorat

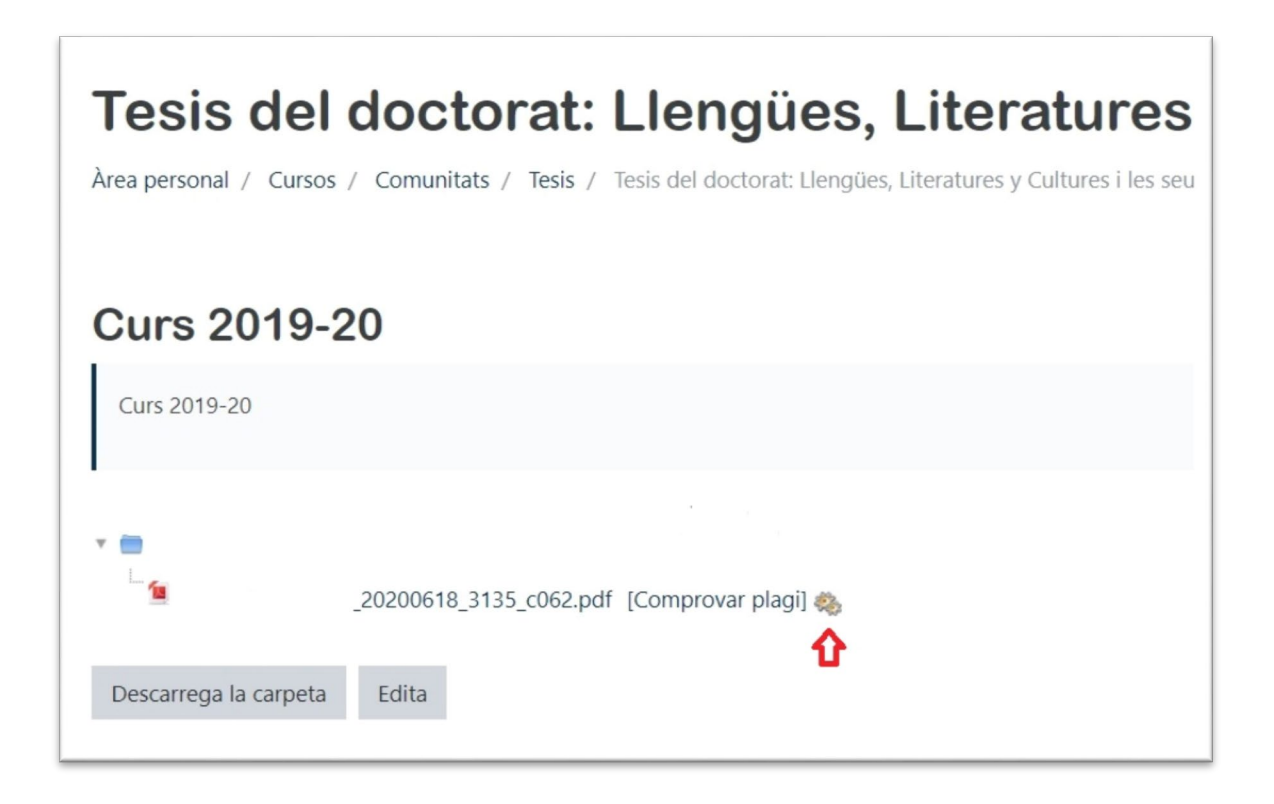

Una vez concluido el proceso, visualizaremos el texto "Urkund" y un porcentaje, que es el resultado del informe. Pinchando en este, accederemos al informe completo.

| Curs 2019-20                |                                  |
|-----------------------------|----------------------------------|
| Curs 2019-20                |                                  |
| ▼                           | _3135_c062.pdf [Comprovar plagi] |
| Descarrega la carpeta Edita |                                  |
|                             |                                  |

Campus de Blasco Ibáñez Avda. Blasco Ibáñez, 13

Edifici Rectorattelf.96386425046010 Valènciafax.963864977

escoladoctorat@uv.es www.uv.es/escola-doctorat

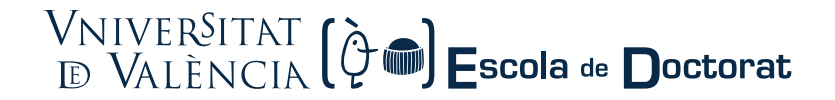

En el siguiente enlace podemos encontrar una completa ayuda sobre el funcionamiento del programa Urkund y el análisis de los resultados obtenidos:

#### http://ir.uv.es/aisdi/urkund

**MUY IMPORTANTE:** La tesis se tiene que enviar a analizar una sola vez, dado que si se realiza el proceso más de una vez, el resultado será un alto porcentaje de plagio. Por eso, hay que tener mucho cuidado y no pulsar la opción "Comprobar plagio" cuando ya aparece el icono de las ruedas o el porcentaje, pues estos implican que ya se ha pasado el programa.

telf. 963 864 250 fax. 963 864 977 escoladoctorat@uv.es www.uv.es/escola-doctorat